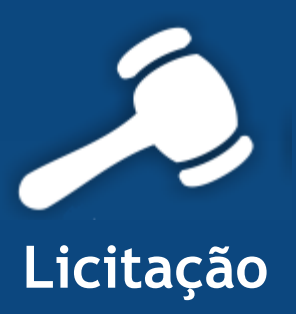

# Informativo Quality

## Versão do Sistema: 2.1.14.0 Versão do Banco de Dados: 156.0

Informações sobre as melhorias no sistema para melhor atender às necessidades de nossos clientes.

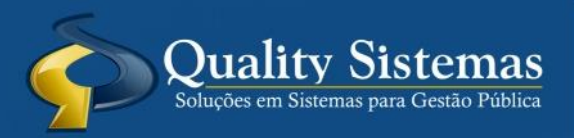

Copyright © 2015 | Todos os direitos reservados. www.qualitysistemas.com.br

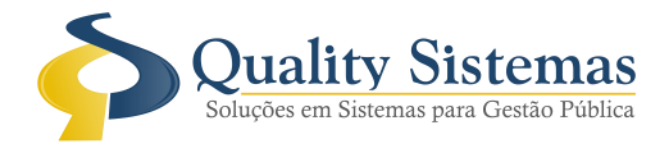

#### 1. Tela de Documentação

Caminho: Licitação >> Fade se Julgamento>>Licitação>>Documentação

 Foi acrescentada um campo para se anexar os PDF das Certidões, para ser gerado na XML "PARTICIPANTE\_PROC\_LICIT\_CERTID", seleciona a exigência, pesquisa o PDF seleciona o mesmo e depois clica em cumprida.

Figura 1.

| 📀 Consulta De métodos                             |            | <b>×</b>                      |
|---------------------------------------------------|------------|-------------------------------|
| Número da Licitação 🔎 1718                        |            |                               |
| Manutenção de Exigências                          |            |                               |
| Nome do Fornecedor                                |            |                               |
| E ARAUJO BORGES EIRELI ME                         |            |                               |
| TRAVESSIA DESENVOLVIMENTO ORGANIZACIONALLTDA - ME |            |                               |
| 24ENG - ENGENHARIA APLICADA                       |            |                               |
|                                                   |            |                               |
|                                                   |            | ×                             |
| <                                                 |            | >                             |
| EAZENDA MUNICIPAL                                 | 30/09/2015 | Sistema de Licitação 😕 PDF 🔹  |
|                                                   | 00/00/2010 | Observação 😕 Pesquisar        |
|                                                   |            |                               |
|                                                   |            |                               |
|                                                   |            | 🖉 Cumprida - 🥌 Não Cumprida - |
|                                                   |            | Vao cumpida                   |
| Cumpridas                                         | Não Cump   | ridas                         |
| FAZENDA FEDERAL                                   |            |                               |
| FAZENDA ESTADUAL                                  |            |                               |
|                                                   |            |                               |
|                                                   |            |                               |
|                                                   | ¥ <        | >                             |
| Exigências                                        |            |                               |
|                                                   |            |                               |
|                                                   |            |                               |
|                                                   |            | Sada                          |
|                                                   |            | Quality Sistemas              |
|                                                   |            | Jan Sair                      |
|                                                   |            | Ju Sail                       |
|                                                   |            |                               |
| Figura 1 – Licitação Documentação.                |            |                               |

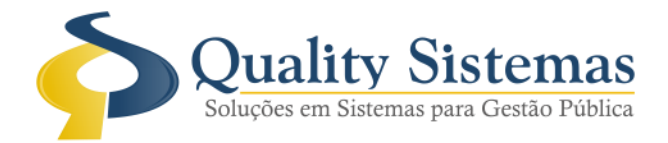

#### 2. Tela de Documentos Licitatórios

**Caminho:** Licitação>>Documentos licitatórios

Foi acrescentada um campo para se anexar os PDF, para ser gerado na XML

"CONVIDADO\_PROC\_LICIT", pesquisa o PDF seleciona o mesmo e depois clica em confirma.

Figura 2.

| 📀 Documentos Licitatórios 📃 🔲 🖾 |                                                                                                    |             |                                          |                                                          |                        |                                                            |                                              |         |  |  |  |
|---------------------------------|----------------------------------------------------------------------------------------------------|-------------|------------------------------------------|----------------------------------------------------------|------------------------|------------------------------------------------------------|----------------------------------------------|---------|--|--|--|
| L                               | Licitação: 🔎 1470 Modalidade: Carta Convite - Nr. Licitação: 1/2015 - Nr. Processo: 1470/2015                                                                                                    |             |                                          |                                                          |                        |                                                            |                                              |         |  |  |  |
| 0                               | Objeto<br>CONTRUÇÕES DE MURO NA ESCOLA ESTADUAL ARLINDA PESSOA MORBECK E ESTADIO AFONSO DE MELO, E PINTURA DO FÓRUM DA<br>CIDADE DE ALTO ARAGUAIA - EXCLUSIVO PARA MICRO EMPRESAS E EMPRESA DE PEQUENO PORTE |             |                                          |                                                          |                        |                                                            |                                              |         |  |  |  |
|                                 | Data Abertura: 12/02/2015 - Hora Abertura: 13:00:00 - Data Homologação: 09/03/2015                                                                                                    |             |                                          |                                                          |                        |                                                            |                                              |         |  |  |  |
| Α                               | Abertura/Retificação de Abertura Homologação Cancelamento/Suspensão Adesão a Ata e Registro de Preço                                                                                                    |             |                                          |                                                          |                        |                                                            |                                              |         |  |  |  |
|                                 | Código         Descrição         Nº Doc         Doc. PDF         Publicação         Selecione                                                                                                    |             |                                          |                                                          |                        |                                                            |                                              |         |  |  |  |
| H                               | 1 Requisição do Setor demandante                                                                                                    |             |                                          |                                                          |                        |                                                            |                                              |         |  |  |  |
| H                               | 2                                                                                                    | Justificati | va da contratação                        | )<br>                                                    |                        |                                                            |                                              |         |  |  |  |
| H                               | 3                                                                                                    | l ermo de   | e Hefefencia ou P                        | rojeto Basico ou documento                               |                        |                                                            |                                              |         |  |  |  |
| H                               | 4                                                                                                    | Parecere    | o dos recursos or;<br>e técnicos ou iurí | dicos emitidos sobre a licitação                         |                        |                                                            |                                              |         |  |  |  |
| H                               | 5                                                                                                    |             | s tecnicos ou juni<br>são do Gestor para | alcos entitudos sobre a licitação,                       |                        |                                                            |                                              |         |  |  |  |
|                                 | 7                                                                                                    | Edital de   | abertura completo                        | o ou convite e respectivos anexos,                       | 12                     | LICPROCDOCMOV 201509 493.P                                 |                                              | ~       |  |  |  |
| 0                               |                                                                                                    | -           |                                          | • • • • • • • • •                                        |                        |                                                            |                                              |         |  |  |  |
|                                 | Inseri                                                                                                    | ir Docum    | iento                                    |                                                          |                        |                                                            |                                              |         |  |  |  |
|                                 | Licitação                                                                                                    | <b>.</b> :  | 1470                                     | Modalidade: Carta Convi                                  | te - Nr. L             | Licitação: 1/2015 - Nr. Process                            | o: 1470/2015                                 |         |  |  |  |
|                                 | Objeto                                                                                                    |             | CONTRUÇÕES<br>CIDADE DE ALT              | DE MURO NA ESCOLA ESTADUA<br>O ARAGUAIA - EXCLUSIVO PARA | AL ARLINE<br>A MICRO I | DA PESSOA MORBECK E ESTADIO<br>EMPRESAS E EMPRESA DE PEQUE | AFONSO DE MELO, E PINTURA DO FÓ<br>ENO PORTE | IRUM DA |  |  |  |
| R                               | Docume                                                                                                    | ento:       | Edital de abertur                        | a completo ou convite e respectivo                       | s anexos,              | quando for o caso                                          |                                              |         |  |  |  |
|                                 | Data Ab                                                                                                    | pertura:    | 12/02/2015 - Ho                          | ora Abertura: 13:00:00 - Data Ho                         | mologaçã               | io: 09/03/2015                                             |                                              |         |  |  |  |
|                                 | Data                                                                                                    |             |                                          | 5                                                        |                        |                                                            |                                              |         |  |  |  |
|                                 | Número                                                                                                    | Documer     | ito: 12                                  |                                                          |                        |                                                            |                                              |         |  |  |  |
|                                 | Publicaç                                                                                                    | ção         | :                                        |                                                          |                        |                                                            |                                              |         |  |  |  |
|                                 |                                                                                                    |             |                                          |                                                          |                        |                                                            |                                              |         |  |  |  |
|                                 |                                                                                                    |             |                                          |                                                          |                        |                                                            |                                              |         |  |  |  |
|                                 |                                                                                                    |             | Arquivo D                                | igitalizado                                              |                        |                                                            |                                              |         |  |  |  |
|                                 |                                                                                                    |             |                                          |                                                          | Document               | o PDF                                                      |                                              |         |  |  |  |
|                                 |                                                                                                    |             |                                          |                                                          | 200000                 |                                                            |                                              |         |  |  |  |
|                                 |                                                                                                    |             |                                          |                                                          |                        |                                                            |                                              |         |  |  |  |
| F                               | igura 2                                                                                                    | 2 – Do      | ocumento                                 | s licitatórios.                                          |                        |                                                            |                                              |         |  |  |  |

(67) 3383.8194 / 3382.7567 | Rua 13 de Junho, 59 | Centro | CEP 79.002-420 | Campo Grande.MS adm@qualitysistemas.com.br | www.qualitysistemas.com.br

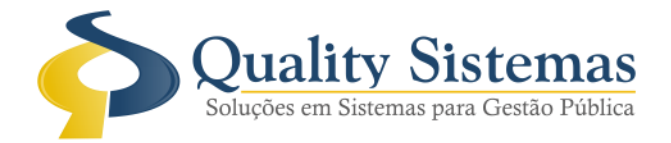

3. Tela de Comissão de Licitação

**Caminho:** Cadastro >> Comissão de Licitação

• Foi acrescentada um campo para se anexar os PDF, para ser gerado na XML

"COMISSAO\_PROC\_LICIT", pesquisa o PDF seleciona o mesmo e depois clica em gravar.

Figura 3.

| 🔊 Comissão de Licitação     |                                  |                                      |                                  | _               |                               |  |
|-----------------------------|----------------------------------|--------------------------------------|----------------------------------|-----------------|-------------------------------|--|
| Código.: 59                 |                                  |                                      |                                  |                 |                               |  |
| Comissão                    |                                  |                                      |                                  |                 |                               |  |
| COMISSÃO PERMANENTE I       | DE LICITAÇÃO                     |                                      |                                  |                 |                               |  |
| Nº Portaria Constitutiva    | Tipo Documento                   | Data Início                          | )                                | Data Término    |                               |  |
| 614                         | Portaria 🔹                       | 01/09/201                            | 5 📑                              | 01/09/2016      |                               |  |
| Nº da Portaria Destituitiva | Comissão de Pregão               |                                      | Duração de Cor                   | nissão          |                               |  |
|                             | Licitação                        | •                                    | <ul> <li>1 - Especial</li> </ul> |                 | -                             |  |
| Membros da Comissão         |                                  | _                                    | _ ,                              |                 |                               |  |
| Servidor Cód No             | ome                              | Cód C                                | Cargo                            |                 | Status                        |  |
| 656 RIS                     | SIA KELLY VIEIRA BARROSO RESENDE | 2 P                                  | residente de Licitação           |                 |                               |  |
| 644 EV                      | ELYN FERREIRA PARULA             | 3 S                                  | iecretário                       |                 |                               |  |
| 652 RO                      | SANA TEIXEIRA DE REZENDE         | VA TEIXEIRA DE REZENDE 1 Membro      |                                  |                 |                               |  |
| 779 FA                      | BIANO FIALHO DE REZENDE          | 1 N                                  | 1embro                           |                 |                               |  |
| <b>799</b> JO               | SE RUBENS FALBOTA                | UBENS FALBOTA 7 Responsável Jurídico |                                  |                 |                               |  |
|                             |                                  |                                      |                                  |                 |                               |  |
|                             |                                  |                                      |                                  |                 |                               |  |
| -Arquivo Digitalizado       |                                  |                                      |                                  | Analisius DDE   |                               |  |
|                             |                                  |                                      | CMINI                            | Arquivo .PDF    |                               |  |
|                             | <u></u>                          |                                      |                                  | _201509_059.PDF |                               |  |
|                             |                                  |                                      |                                  | 4               | 5 a b a                       |  |
|                             | ( <b>66 6</b>                    | 2 😎 💈                                |                                  | 5               | Department States performance |  |
| 🕤 Inserir 🥜 Alte            | rar 💾 Gravar 🐼 Ca                | ncelar                               | 🧃 Excluir 🖉                      | Resquisar       | Sair                          |  |
| Figura 3 – Comissão d       | e Licitação.                     |                                      |                                  |                 |                               |  |

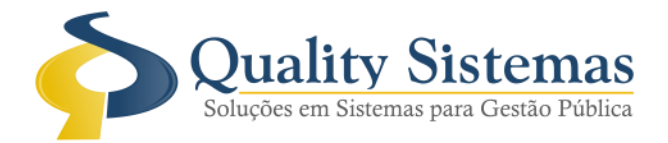

#### 4. Tela Proveniente de Licitação

Caminho: Licitação >> Contratos/Registro de Preço>>Proveniente de Licitação ou Contrato Direto.

• Foi acrescentada um campo para se anexar os PDF, para ser gerado na XML

"PUBLICACAO\_CONTRATO", pesquisa o PDF seleciona o mesmo e depois clica em gravar.

Figura 4.

| 🔕 Cadastro de Contratos - Licitação                                                                                   |            |           |            | ×        |
|----------------------------------------------------------------------------------------------------|------------|-----------|------------|----------|
| Exercício: 2015                                                                                                    |            |           |            |          |
| Código: 6                                                                                                    |            |           |            |          |
| Dados do Contrato Caução Rescisão / Paralização Exigências Lotes Publicações Responsável Fiscal Consulta dos Aditivos | do Contrat | 0         |            |          |
|                                                                                                    |            |           |            |          |
|                                                                                                    |            |           |            |          |
|                                                                                                    |            |           |            | n        |
| Inserir Gravar S Cancelar S Excluir                                                                                   |            |           |            |          |
| Data Publicação Tipo Veiculo de Comunicação                                                                           | Pesquisar  | Excluir   | Visualizar |          |
| 30/09/2015 Resumo wdwd                                                                                                |            | ×         | -          |          |
|                                                                                                    |            |           |            |          |
|                                                                                                    |            |           |            |          |
|                                                                                                    |            |           |            |          |
|                                                                                                    |            |           |            |          |
|                                                                                                    |            |           |            |          |
|                                                                                                    |            |           |            |          |
|                                                                                                    |            |           |            |          |
|                                                                                                    |            |           |            |          |
|                                                                                                    |            |           |            |          |
|                                                                                                    |            |           | Quality S  | listemas |
| Inserir Alterar 🔚 Gravar 😵 Cancelar 💽 Excluir Resquisar 🕥 Visualizar no Wo                                            | d T        | brir Mode |            | è air    |
|                                                                                                    |            |           |            |          |
| Figura 4 – Tela Proveniente de Licitação.                                                                             |            |           |            |          |

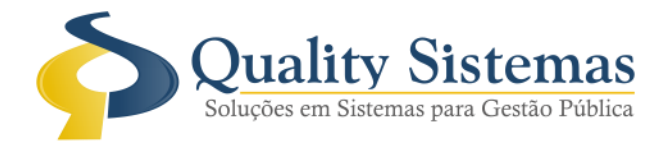

#### 5. Tela Proveniente de Licitação

Caminho: Licitação >> Contratos/Registro de Preço>>Proveniente de Licitação

• Foi acrescentada um campo para se anexar os PDF, para ser gerado na XML

"CONTRATADO\_CERTIDAO", pesquisa o PDF seleciona o mesmo e depois clica em gravar.

Figura 5.

| 🔕 Cadastro de Contratos 🕒 Licitaçã                                                                                                    | ăo                          |               |                             |                          |              |                  | ×        |
|----------------------------------------------------------------------------------------------------|-----------------------------|---------------|-----------------------------|--------------------------|--------------|------------------|----------|
| Exercício: 2015                                                                                                    |                             |               |                             |                          |              |                  |          |
| Código: 6                                                                                                    |                             |               |                             |                          |              |                  |          |
| Dados do Contrato   Caução   Bescisã                                                                                                    | ăo / Paralizacão Exigências | Lotes Publi   | cações   Besponsável Fiscal | Consulta dos Aditivos do | Contrato     |                  |          |
|                                                                                                    |                             | 20100   1 000 |                             |                          |              |                  |          |
| Ladastro da Documentação                                                                                                    | Data de Emissão             | Data Validado | Histórico                   | Nr. Certidão             | Desquisar Ev | chuir Visualizar |          |
| 2 FAZENDA FEDERAL                                                                                                    | 05/03/2015                  | 01/09/2015    | Historico                   | 83033DD403502            |              |                  |          |
| 3 FAZENDA ESTADUAL                                                                                                    | 02/03/2015                  | 02/09/2015    |                             | 6956624                  |              |                  |          |
| 4 FAZENDA MUNICIPAL                                                                                                    | 23/03/2015                  | 23/09/2015    |                             | 0926462015               | 6            | X B              |          |
| 5 FGTS                                                                                                    | 07/08/2015                  | 05/09/2015    |                             | 20150807173944           |              | X B              |          |
| 7 DIVIDA ATIVA ESTADUAL                                                                                                    | 02/03/2015                  | 30/12/1899    |                             | 02552015                 |              | X B              |          |
| 11 CNDT TRABALHISTA                                                                                                    | 15/04/2015                  | 11/10/2015    |                             | 93160158/2015            |              | X B              |          |
| 12 FALENCIA E CONCORDATA                                                                                                    | 04/08/2015                  | 04/11/2015    |                             | 8199077                  | P 3          | X B              |          |
|                                                                                                    |                             |               |                             |                          |              |                  |          |
|                                                                                                    |                             |               |                             |                          |              |                  |          |
|                                                                                                    |                             |               |                             |                          |              |                  |          |
|                                                                                                    |                             |               |                             |                          |              |                  |          |
|                                                                                                    |                             |               |                             |                          |              |                  |          |
|                                                                                                    |                             |               |                             |                          |              |                  |          |
|                                                                                                    |                             |               |                             |                          |              |                  |          |
|                                                                                                    |                             |               |                             |                          |              |                  |          |
|                                                                                                    |                             |               |                             |                          |              |                  |          |
|                                                                                                    |                             |               |                             |                          |              |                  |          |
|                                                                                                    |                             |               |                             |                          |              |                  |          |
|                                                                                                    |                             |               |                             |                          |              |                  |          |
|                                                                                                    |                             |               |                             |                          |              |                  |          |
|                                                                                                    |                             |               |                             |                          |              |                  |          |
| -                                                                                                    |                             | ( in          |                             |                          |              | -                |          |
|                                                                                                    |                             |               |                             |                          |              | Quality ?        | listemas |
|                                                                                                    |                             |               |                             |                          |              |                  |          |
| Inserir Alterar                                                                                                    | 📩 Gravar 🛛 🔀 Cance          | elar 🛛 🖉 🗄    | ixeluir 🔍 Pesquisar         | T Visualizar no Word     | T Abrir N    | Aodelo           | Sair     |
|                                                                                                    |                             |               |                             |                          |              |                  |          |
|                                                                                                    |                             |               |                             |                          |              |                  |          |
| Figura 5 – Tela Proveni                                                                                                    | ente de Licitação           |               |                             |                          |              |                  |          |
| Usadis do Contrato   Cauça o   Resolsa / Paralagajo   Executivas   Lotes   Publicações   Responsaver Rical   Consulta dos Adrivos do Contrato<br>Cadestio da Documentação<br>2 FAZENDA FEDERAL 0503/2015 01/09/2015 83033D/040350<br>3 FAZENDA ESTADUAL 02/03/2015 02/09/2015 02/09/2015 02/05/2015 02/05/2015/ |                             |               |                             |                          |              |                  |          |

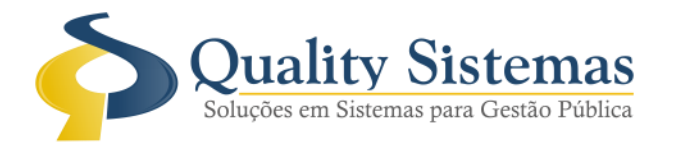

### 6. Tela de Manutenção de Aditivos de Contratos / Apostilamento

Caminho: Licitação>>Contratos / Ata de Registro>>Aditivo / Apostilamento

- Foi acrescentada um campo para se anexar os PDF, para ser gerado na XML
   "CONTRATO\_APOSTILAMENTO", pesquisa o PDF seleciona o mesmo e depois clica em gravar.
- . Figura 6.

| 🔕 Ad                                                                                                    | 🔕 Aditivo / Apostilamento de Contratos 💿 📼 💌               |           |          |           |              |              |              |                  |                |            |          |            |
|----------------------------------------------------------------------------------------------------|------------------------------------------------------------|-----------|----------|-----------|--------------|--------------|--------------|------------------|----------------|------------|----------|------------|
| Exercício:       2015       Licitação:1702         Contrato:       5       Contrato:105/2015         Contratos Aditivos       Dotações |                                                            |           |          |           |              |              |              |                  |                |            |          |            |
|                                                                                                    | Tipo                                                       | Supressão | Natureza | N.º Adit. | Data Aditivo | Dias Aditivo | Data Término | Inserir Produtos | Valor          | Pesquisar  | Excluin  | Visualizar |
|                                                                                                    | Aditivo                                                    | Não       | Produto  | 1         | 01/10/2015   | 60           | 29/11/2015   |                  | 0,00           | 1          | ×        | 3          |
|                                                                                                    | Apostilamento                                              |           | Dotação  | 2         | 01/10/2015   | 0            | 30/09/2015   |                  | 0,00           | 1          | ×        | -          |
|                                                                                                    | Alteração Clausula                                         | Não       | Dias     | 3         | 01/10/2015   | 3            | 03/10/2015   |                  | 0,00           |            | X        | -          |
| Consultar Produtos Não Existe Produtos Aditivados                                                                                      |                                                            |           |          |           |              |              |              |                  |                |            |          |            |
| INS -                                                                                                    | Insere um novo Adi                                         | itivo     |          |           |              |              |              | Da               | ta de Validade | do Contral | o.: 31/1 | 2/2015     |
| Squality Statemas                                                                                                    |                                                            |           |          |           |              |              |              |                  |                |            |          |            |
|                                                                                                    |                                                            |           |          |           |              |              |              |                  |                |            |          |            |
| Fig                                                                                                    | Figura 6 – Aditivar Contratos de Licitação / Apostilamento |           |          |           |              |              |              |                  |                |            |          |            |

Qualquer dúvida ou dificuldade entre em contato conosco. Estamos à disposição.

Campo Grande, 2 de Outubro de 2015.

Departamento de **Gestão de Qualidade** Quality Sistemas